在Word2010中选择"插入"或"改写"状态计算机等级考试 PDF转换可能丢失图片或格式,建议阅读原文

https://www.100test.com/kao\_ti2020/645/2021\_2022\_E5\_9C\_A8 Word201 c98 645045.htm 打开Word2010文档窗口后,默认的 文本输入状态为"插入"状态,即在原有文本的左边输入文 本时原有文本将右移。另外还有一种文本输入状态为"改写 "状态,即在原有文本的左边输入文本时,原有文本将被替 换。用户可以根据需要在Word2010文档窗口中切换"插入" 和"改写"两种状态,操作步骤如下所述:第1步,打 开Word2010文档窗口, 依次单击"文件""选项"按钮。 单击"选项"按钮第2步,在打开的"Word选项"对话框中 切换到"高级"选项卡,然后在"编辑选项"区域选中"使 用改写模式"复选框,并单击"确定"按钮即切换为"改写 "模式。如果取消"使用改写模式"复选框并单击"确定" 按钮即切换为"插入"模式。来源:考试大选中"使用改写 模式"复选框默认情况下,"Word选项"对话框中的"使 用Insert控制改写模式"复选框,则可以按键盘上的Insert键切 换"插入"和改写状态,还可以单击Word2010文档窗口状态 栏中的"插入"或"改写"按钮切换输入状态。 单击"插入 "或"改写"按钮。编辑特别推荐:教你使用Windows7问题 实况录像机 100Test 下载频道开通, 各类考试题目直接下载。 详细请访问 www.100test.com